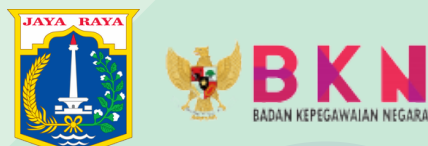

# AKTIVASI MYSAPK BKN

### AYOO SEGERA AKTIVASI AKUN MU

PEMUTAKHIRAN DATA MANDIRI

BADAN KEPEGAWAIAN DAERAH PROVINSI DKI JAKARTA - PUSAT DATA DAN INFORMASI KEPEGAWAIAN | 2021 💥

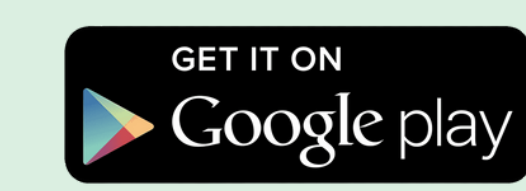

# BKN **UNDUH MYSAPI**

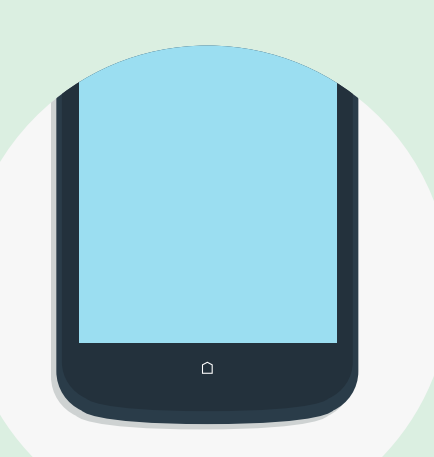

# **TAHAPAN** AKTIVASI **MYSAPK BKN**

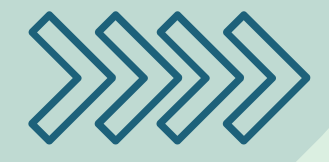

DAN INSTALL APLIKASI MYSAPK PADA HANDPHONE

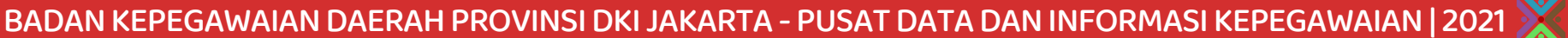

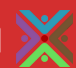

WBKN Mysark

#### **Selamat Datang** Kembali

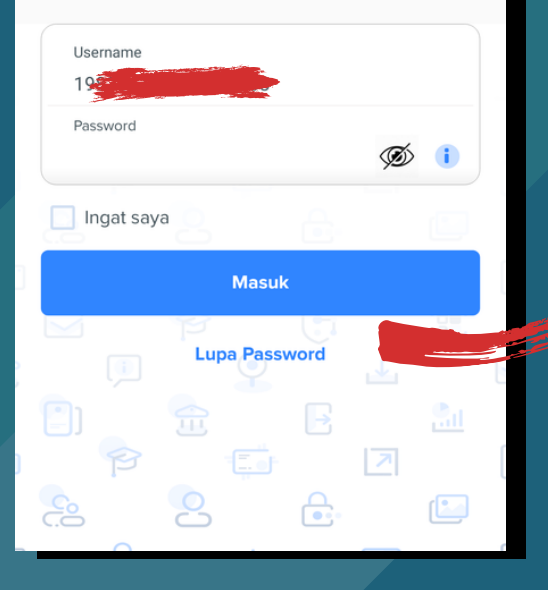

#### **BUKA APLIKASI** MYSAPK

#### **KLIK TOMBOL LUPA PASSWORD**

- KETIK NIP 18

- KETIK ALAMAT EMAIL **YANG TERDAFTAR PADA** SIMPEG BKD
- TOMBOL

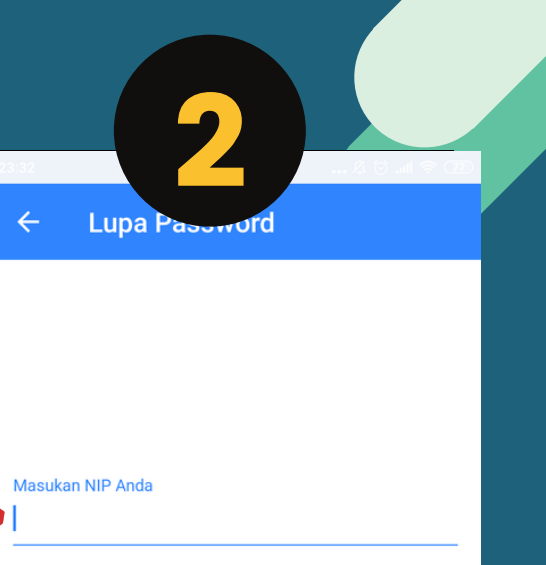

Masukan email anda yg terdaftar pada sapk/siasn

#### Berikutnya

Email salah/tidak sesuai silahkan hubungi biro sdm/bkpsdm instansi masing-masing

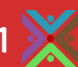

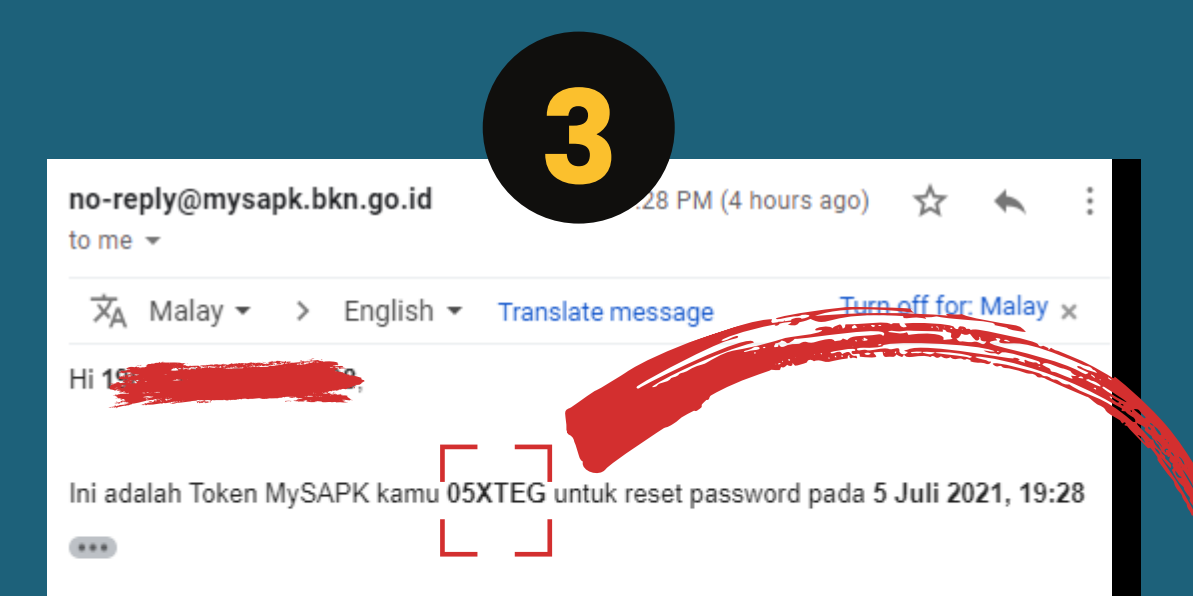

Masa aktif token ini adalah 1x24 jam, segera gunakan token sebelum masa aktif habis. Jika kamu merasa tidak pernah melakukan permintaan token ini, silakan abaikan pesan ini

Terima kasih telah menggunakan MySAPK,

Admin MySAPK

**BUKA EMAIL YANG** TERDAFTAR PADA SIMPEG **BKD, PASTIKAN ANDA MENERIMA EMAIL DARI ADMIN MYSAPK BERISI KODE TOKEN** 

**KODE TOKEN** 

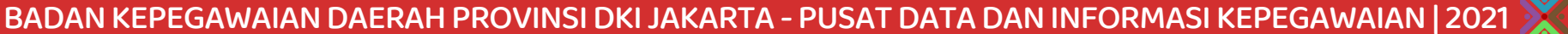

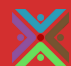

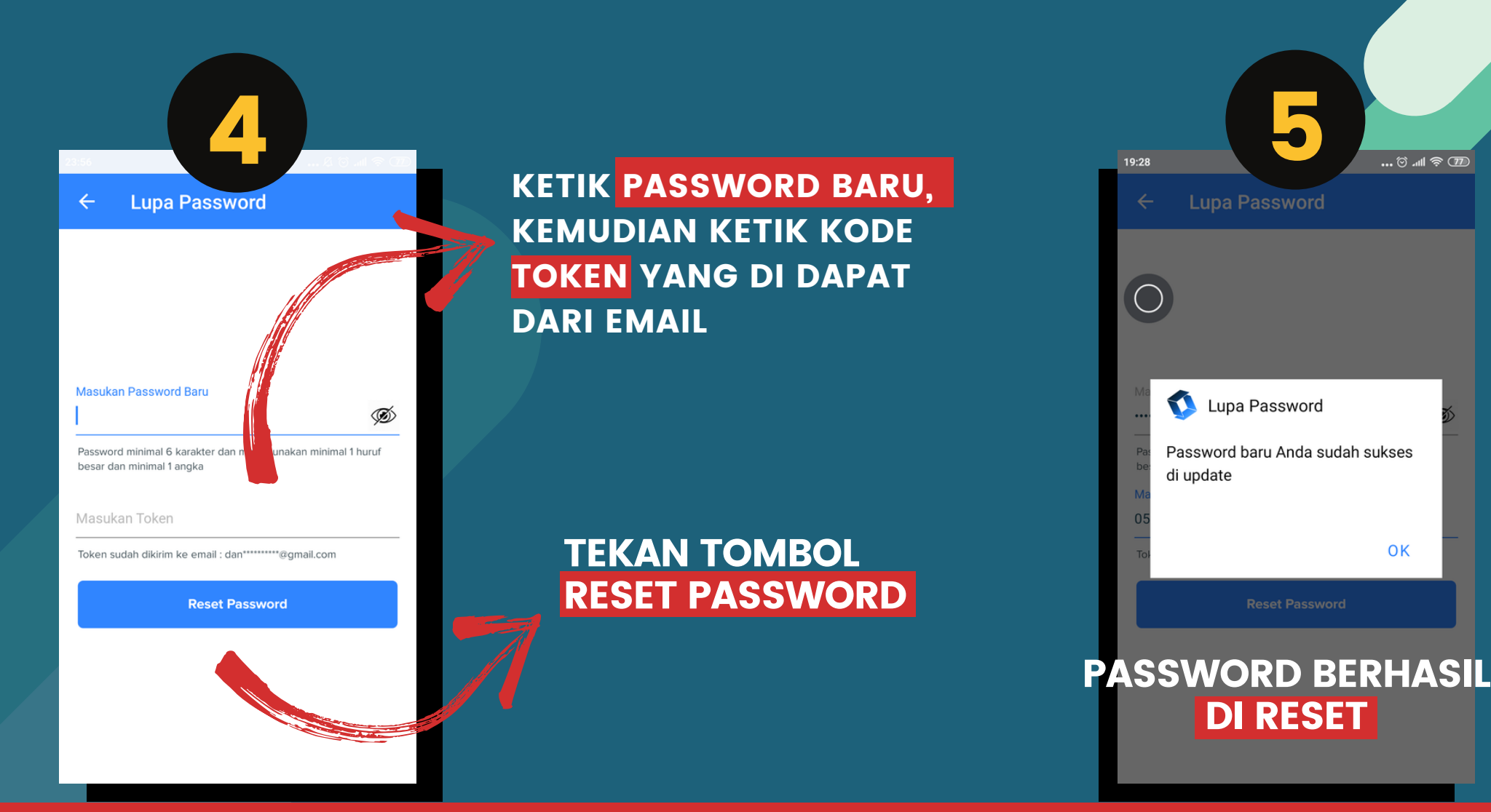

BADAN KEPEGAWAIAN DAERAH PROVINSI DKI JAKARTA - PUSAT DATA DAN INFORMASI KEPEGAWAIAN | 2021 💥

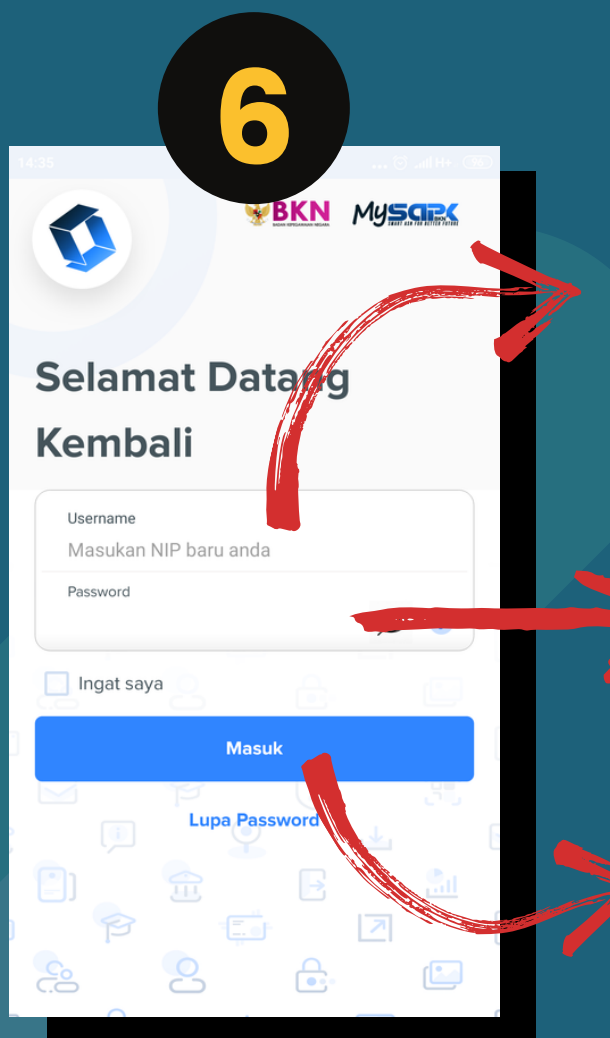

SILAHKAN LOGIN KEMBALI KETIK <mark>NIP 18</mark> PADA USERNAME

> KEMUDIAN KETIK PASSWORD YANG SUDAH DI RESET (PASSWORD BARU)

(PASSWORD BA TEKAN TOMBOL MASUK

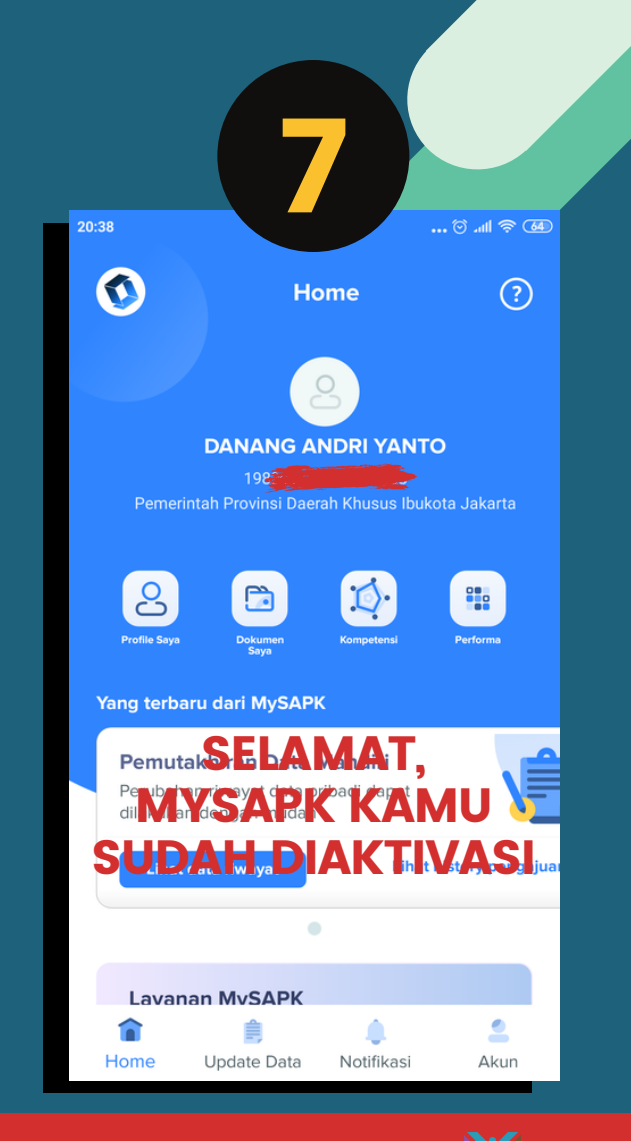

BADAN KEPEGAWAIAN DAERAH PROVINSI DKI JAKARTA - PUSAT DATA DAN INFORMASI KEPEGAWAIAN | 2021 💥

## TAHAPAN AKTIVASI MYSAPK BKN SUDAH SELESAI

## UNTUK PELAKSANAAN PEMUTAKHIRAN DATA MANDIRI MENUNGGU INFORMASI DAN PENGUMUMAN LEBIH LANJUT

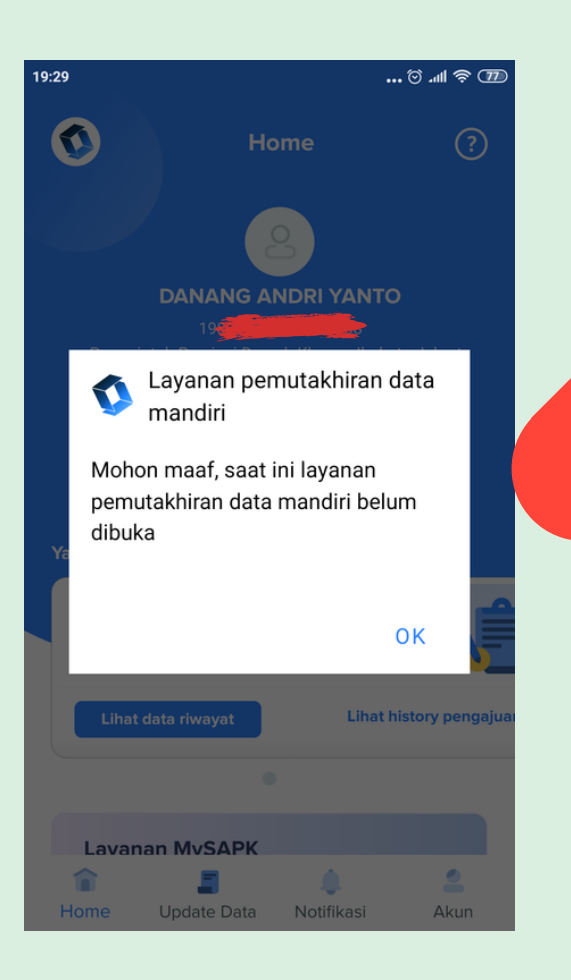